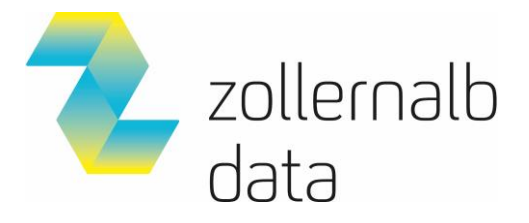

## Werkseinstellung der WLAN Fritz!Box laden...

... um z.B. ungeeignete Einstellungen gelöscht, die eine korrekte Funktion der FRITZ!Box verhindern

# 1 Werkseinstellungen über Benutzeroberfläche laden

- 1. Klicken Sie in der Benutzeroberfläche der FRITZ!Box auf "System".
- 2. Klicken Sie im Menü "System" auf "Sicherung".
- 3. Klicken Sie auf die Registerkarte "Werkseinstellungen".
- 4. Klicken Sie auf die Schaltfläche "Werkseinstellungen laden".

## 2 Werkseinstellungen mit Telefon laden

Mit IP-Telefonen, z.B. FRITZ!App Fon, können keine Tastenbefehle an die FRITZ!Box gesendet werden, daher ist das Laden der Werkseinstellungen mit IP-Telefonen nicht möglich:

### Keypad im Telefon einrichten

Keypad-Sequenzen sind Zeichen- und Ziffernfolgen, mit denen Sie Leistungsmerkmale aktivieren und deaktivieren können. An einem Telefon, das an der Basisstation der FRITZ!Box angemeldet ist, z.B. FRITZ!Fon C5, können Sie Keypad-Sequenzen sofort nutzen. An einem Telefon, das mit dem Anschluss für ISDN-Geräte ("FON S0") verbunden ist oder an einem Schnurlostelefon, das **nicht** an der Basisstation der FRITZ!Box angemeldet ist, müssen Sie die Funktion Keypad erst einrichten:

→ Richten Sie das Telefon so ein, dass damit Keypad-Sequenzen (Zeichen- und Ziffernfolgen wie \*121#) gesendet und Sonderzeichen wie \* und # gewählt werden können. In vielen Telefonen richten Sie die Funktion über das Menü "Betrieb an Telefonanlagen > Wahloptionen > Wahl von \* und #" ein.

#### Werkseinstellungen laden

- 1. Geben Sie am Telefon #991\*15901590\* ein und drücken Sie die Gesprächstaste (Hörer abheben).
- 2. Legen Sie nach ca. 3 Sekunden wieder auf.
- 3. Während des Vorgangs blinken alle LEDs einmal auf. Sobald die WLAN-LED durchgehend leuchtet, ist das Laden der Werkseinstellungen abgeschlossen.

Quelle: https://avm.de/service/wissensdatenbank/dok/FRITZ-Box-7590/3\_Werkseinstellungen-der-FRITZ-Box-laden/